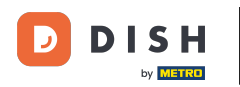

Después de que un cliente realiza un pedido en su tienda web DISH Order, este aparece en su terminal como un pedido abierto.

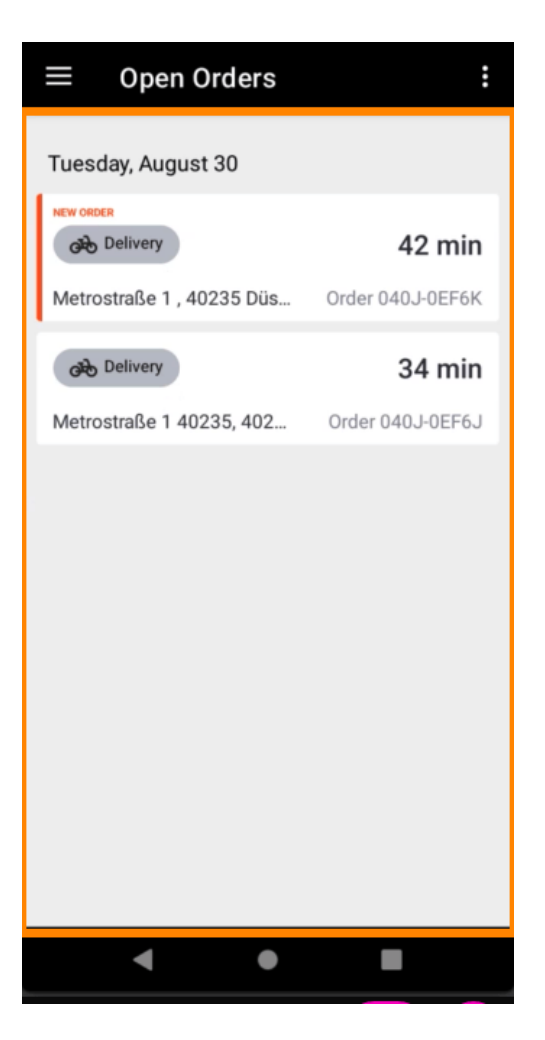

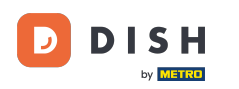

Si no acepta o rechaza un pedido, éste se rechazará automáticamente dentro del período de tiempo preseleccionado.

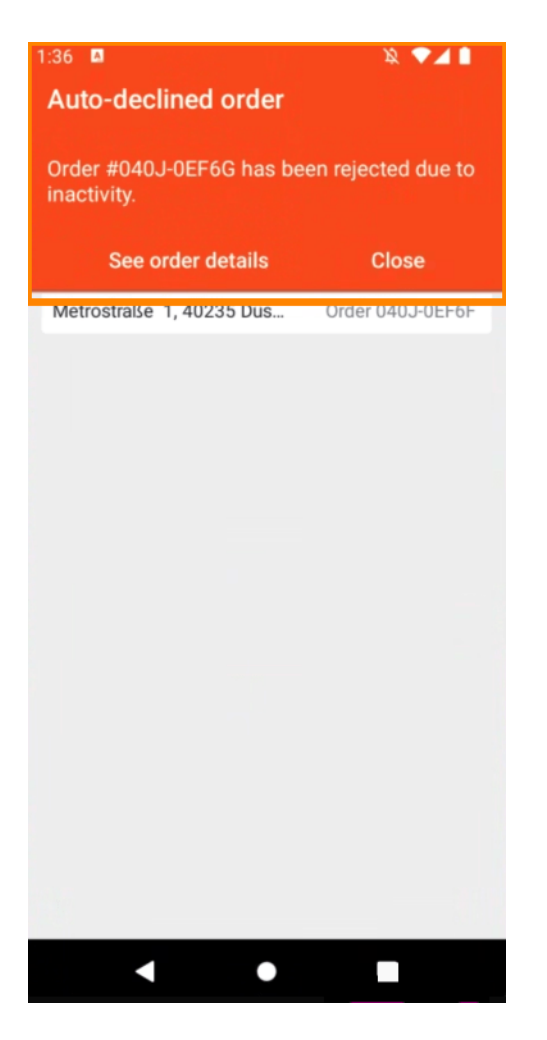

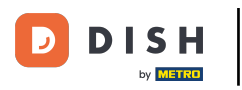

## Para gestionar un pedido , haz clic en él.

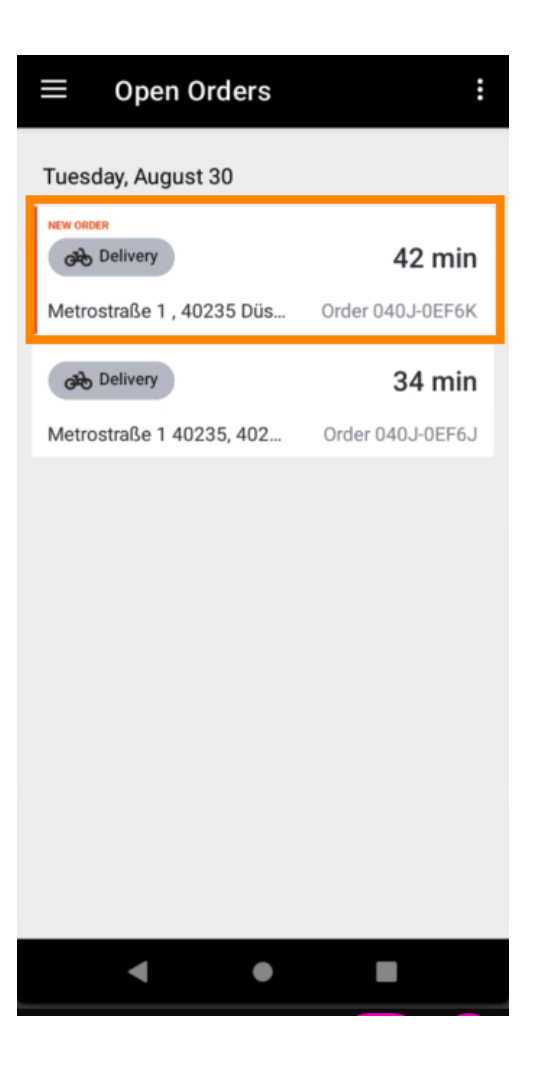

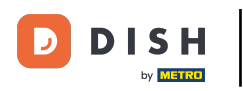

Se mostrará la información del pedido. Desplácese hacia abajo para ver más información.

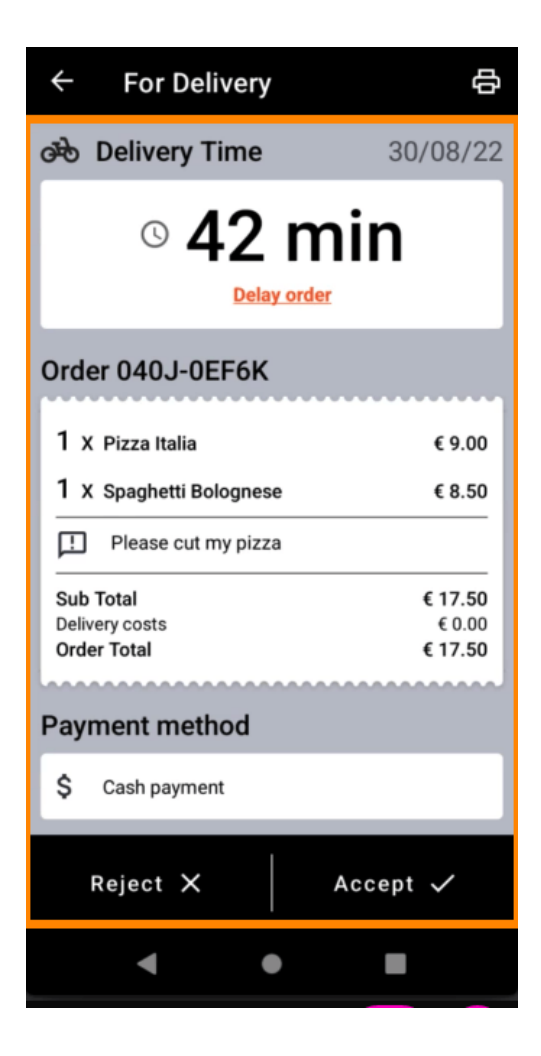

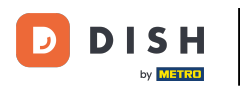

Ahora podrás ver información sobre el pago y los datos del cliente.

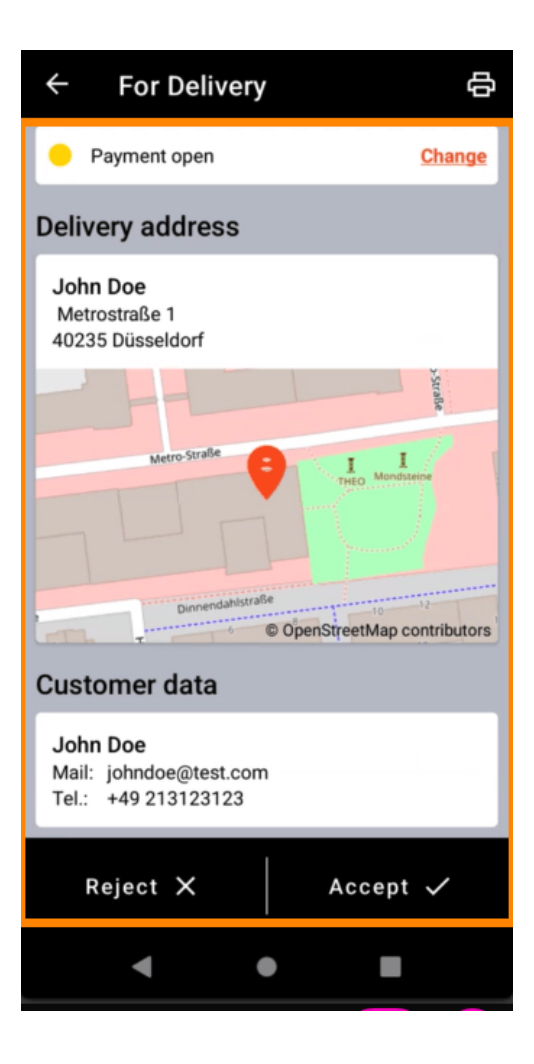

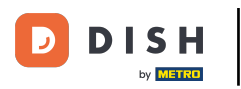

Toque Aceptar o Rechazar para reaccionar al pedido.

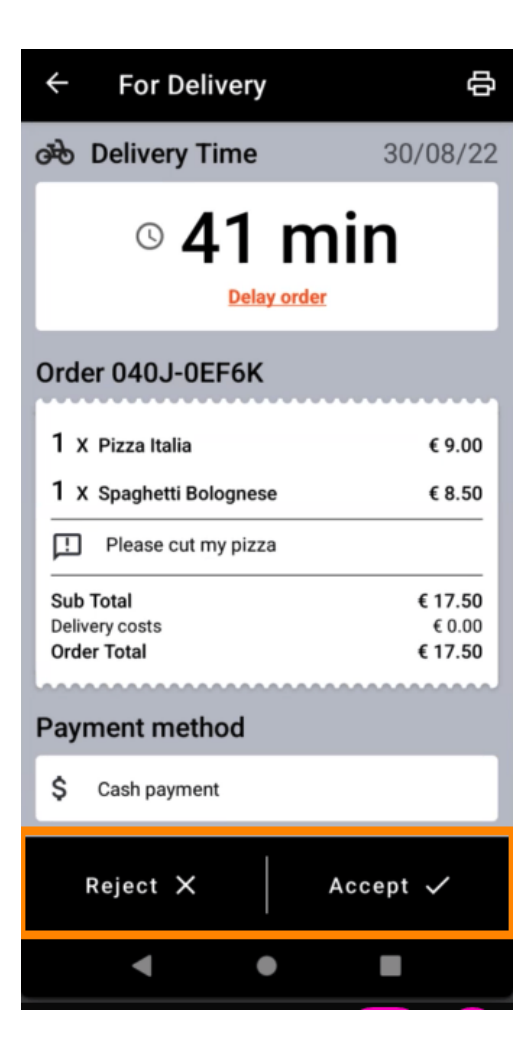

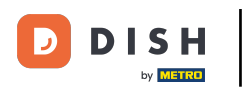

Puede crear una impresión de pedido manualmente tocando el *ícono de la impresora*.

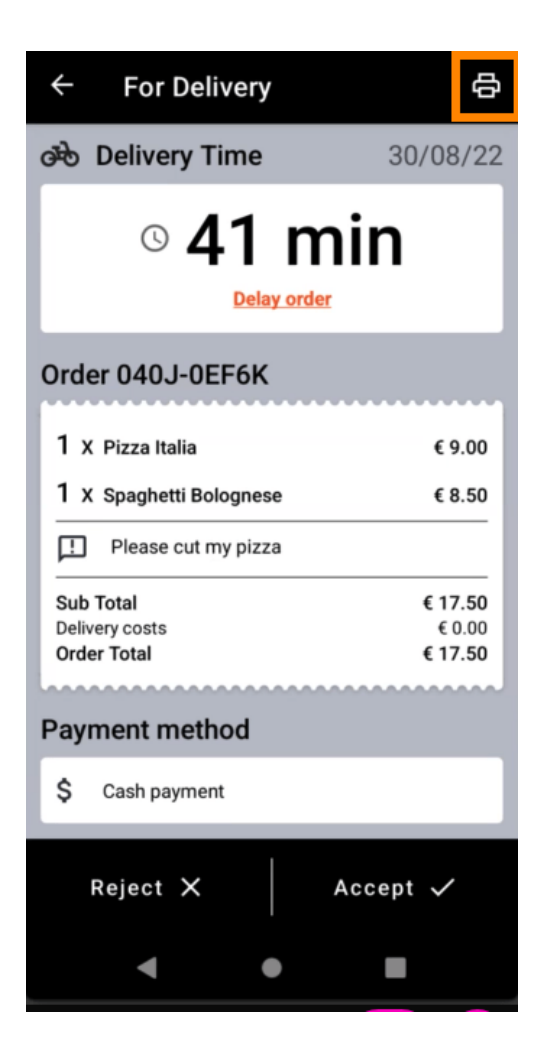

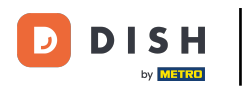

Para retrasar un pedido que aún no has aceptado, pulsa Retrasar pedido y sigue los pasos.

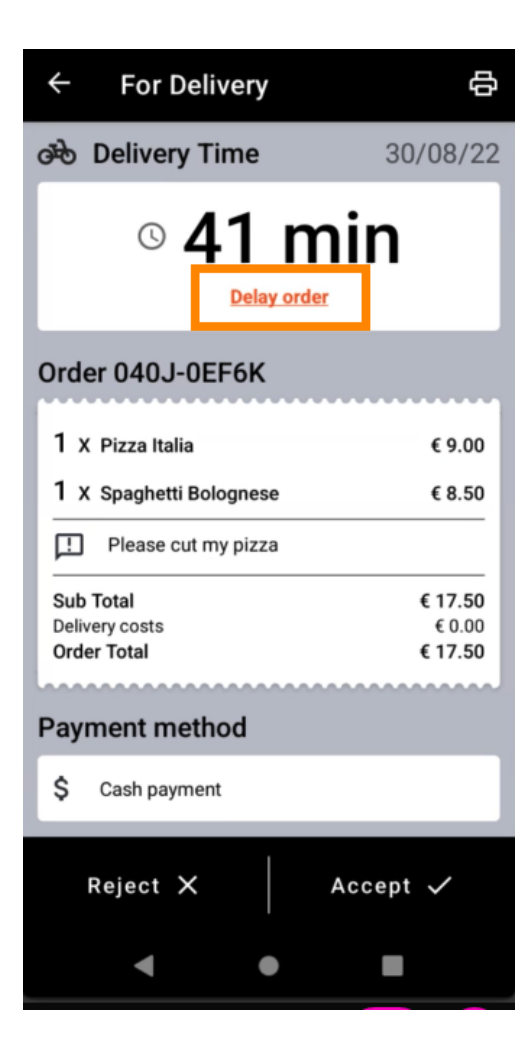

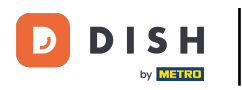

Introduzca su hora de entrega o recogida deseada .

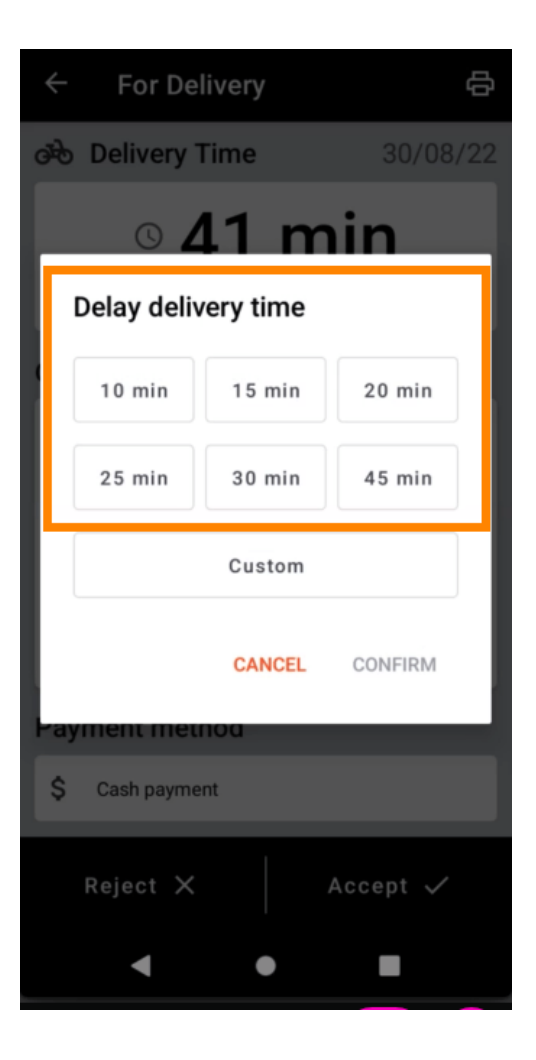

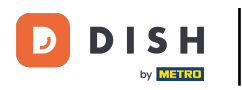

## • Toque en Personalizado para especificar una hora diferente.

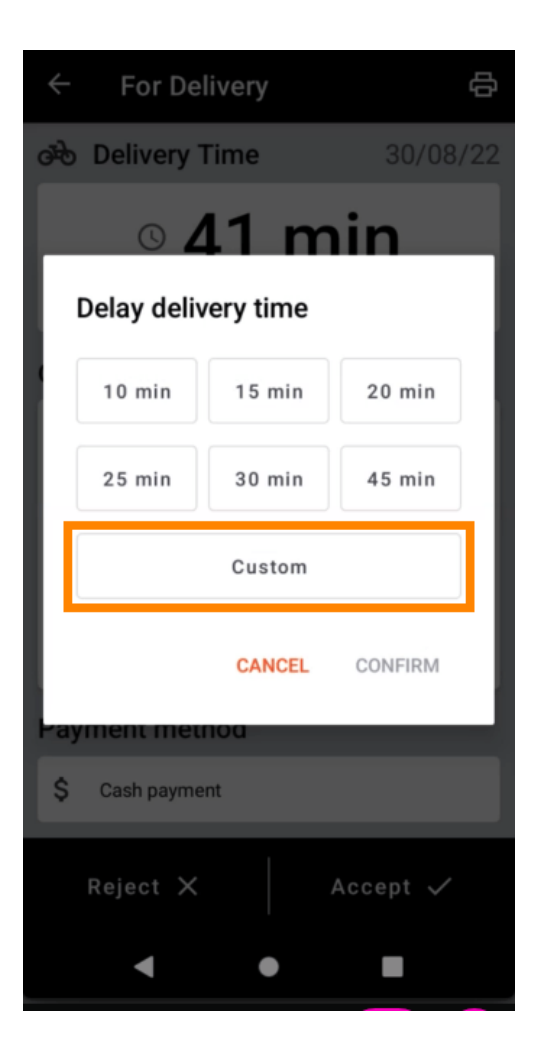

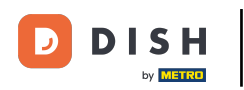

Ingrese la hora de entrega o recogida deseada y toque Aceptar.

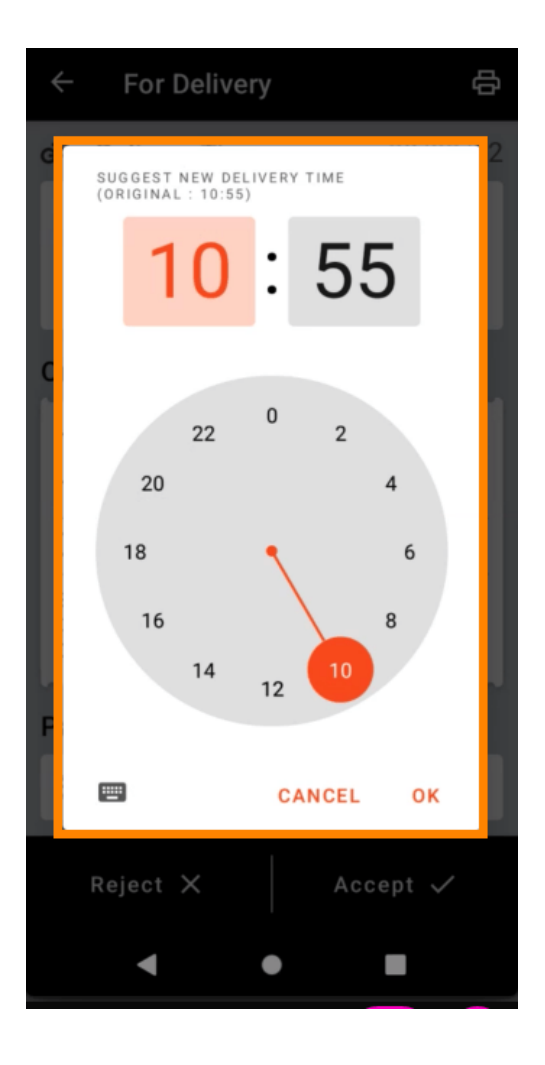

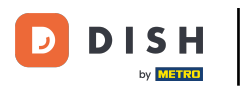

• Pulse CONFIRMAR para aplicar los cambios.

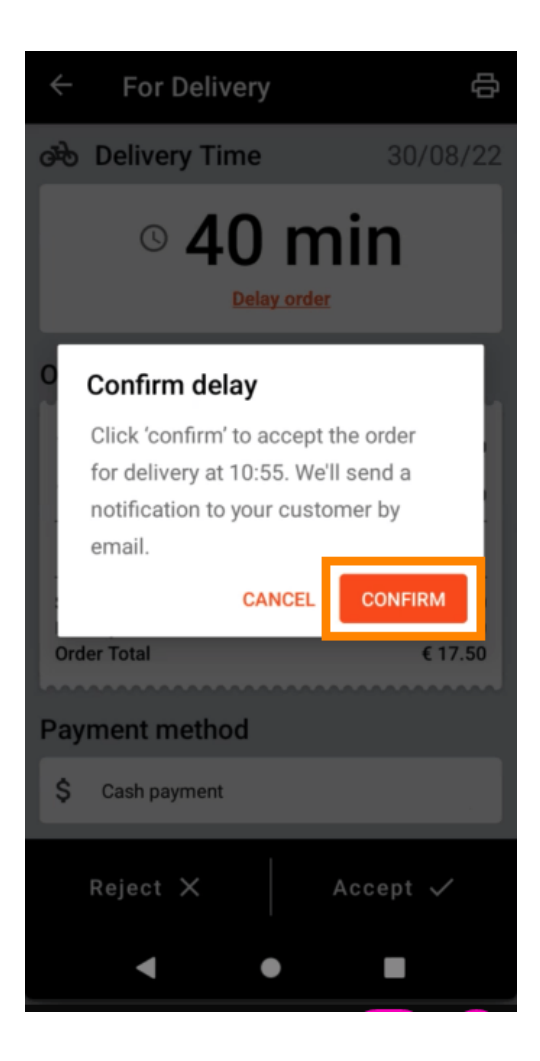

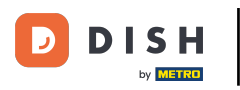

El pedido se ha retrasado y se ha aceptado automáticamente.

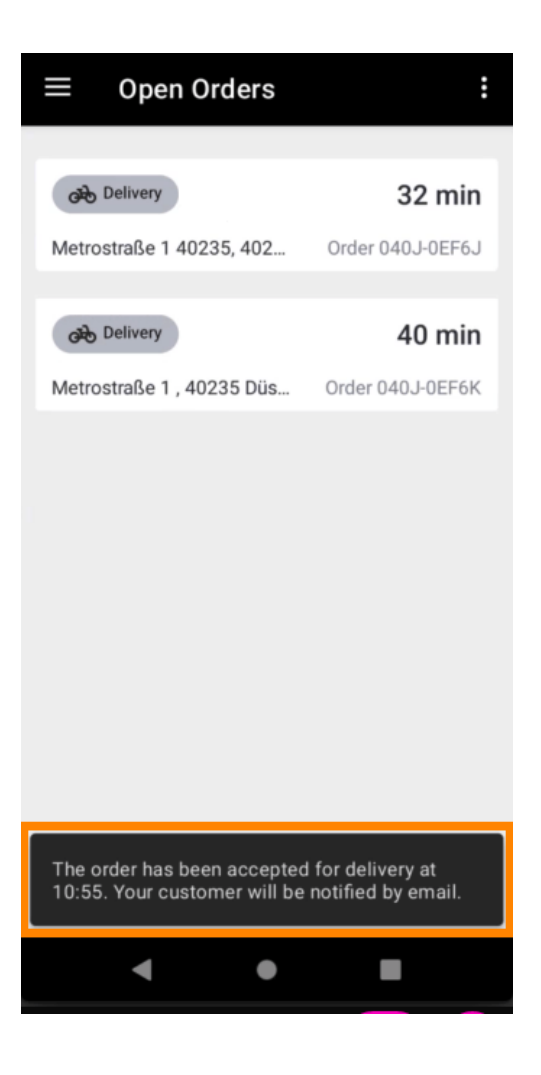

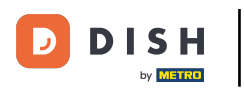

## Toque Pedidos completados .

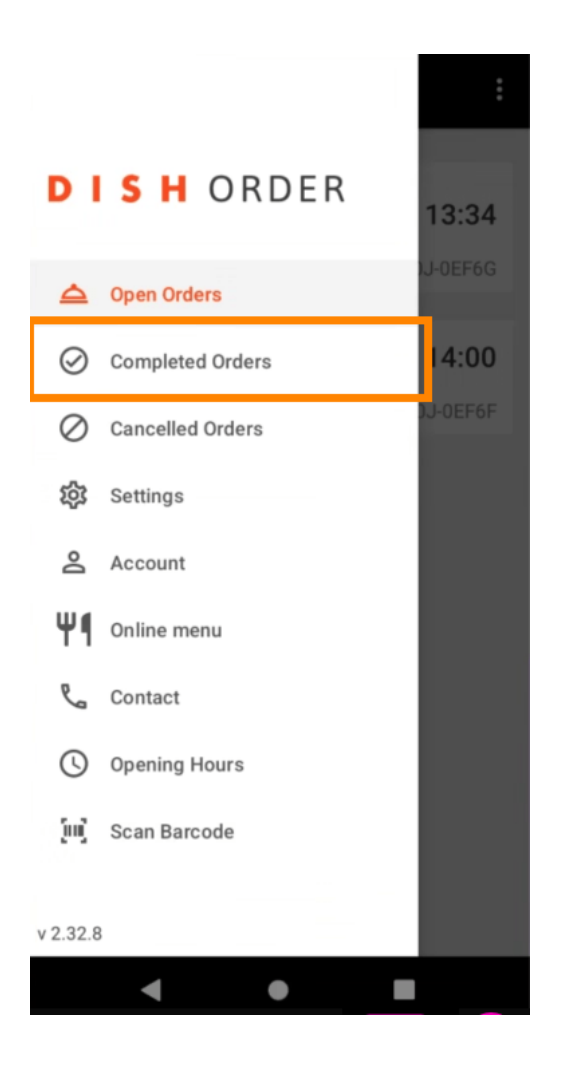

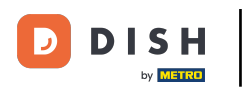

## Puede filtrar fácilmente la descripción general del pedido con estos botones.

| $\equiv$ Completed ord | lers             |
|------------------------|------------------|
| Newest V Delivered     | Picked-up Date R |
| COMPLETED ORDER        | _                |
| Jane Doe               | 05/07/2022       |
| Order 040J-0EF6D       | €34.00           |
| COMPLETED ORDER        |                  |
| Max Mustermann         | 05/07/2022       |
| Order 040J-0EF6C       | €7.50            |
|                        |                  |
| COMPLETED ORDER        | 05/07/0000       |
| Jane Doe               | 05/07/2022       |
| Order 040J-0EF68       | €17.50           |
| COMPLETED ORDER        |                  |
| Max Mustermann         | 05/07/2022       |
| Order 040J-0EF6A       | €32.50           |
|                        |                  |
| COMPLETED ORDER        | 05/07/0000       |
| Max Mustermann         | 05/07/2022       |
| Order 040J-0EF69       | €17.00           |
| COMPLETED ORDER        |                  |
| < ●                    |                  |

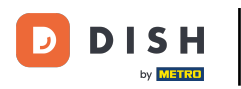

Para ver los detalles de un pedido , haz clic sobre él.

| $\equiv$ Completed orde | ers               |
|-------------------------|-------------------|
| Newest 🗸 Delivered      | Picked-up Date Ra |
| COMPLETED ORDER         | 05/07/2022        |
| Order 040J-0EF6D        | €34.00            |
| COMPLETED ORDER         |                   |
| Max Mustermann          | 05/07/2022        |
| Order 040J-0EF6C        | €7.50             |
|                         |                   |
| COMPLETED ORDER         | 05/07/2022        |
|                         | 617.50            |
| Order 040J-0EF68        | €17.50            |
| COMPLETED ORDER         |                   |
| Max Mustermann          | 05/07/2022        |
| Order 040J-0EF6A        | €32.50            |
|                         |                   |
| COMPLETED ORDER         | 05/07/2022        |
| Max Mustermann          | 05/07/2022        |
| Order 040J-0EF69        | €17.00            |
| COMPLETED ORDER         |                   |
| < ●                     |                   |

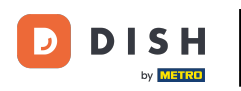

Se mostrará la información del pedido. Desplácese hacia abajo para ver más información .

| ← Order Details                                            | ф       |  |  |  |
|------------------------------------------------------------|---------|--|--|--|
| Customer data                                              | ණ       |  |  |  |
| Jane Doe<br>Mail: janedoe@test.com<br>Tel.: +49 1122334455 |         |  |  |  |
| Order 040J-0EF6D                                           |         |  |  |  |
| 1 X Spaghetti Carbonara                                    | € 7.50  |  |  |  |
| 1 X Spaghetti Bolognese                                    | € 8.50  |  |  |  |
| 2 X Pizza Italia                                           | € 9.00  |  |  |  |
| . With a lot of garlic please!!!!                          |         |  |  |  |
| Sub Total                                                  | € 34.00 |  |  |  |
| Delivery costs                                             | € 0.00  |  |  |  |
| Order Total                                                | € 34.00 |  |  |  |
| Payment method                                             |         |  |  |  |
| \$ Cash payment                                            |         |  |  |  |
| Payment status                                             |         |  |  |  |
| Comment meetingd                                           | Ohenne  |  |  |  |
| < ●                                                        |         |  |  |  |

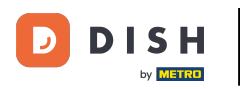

Ahora podrás ver información sobre el pago y los datos del cliente.

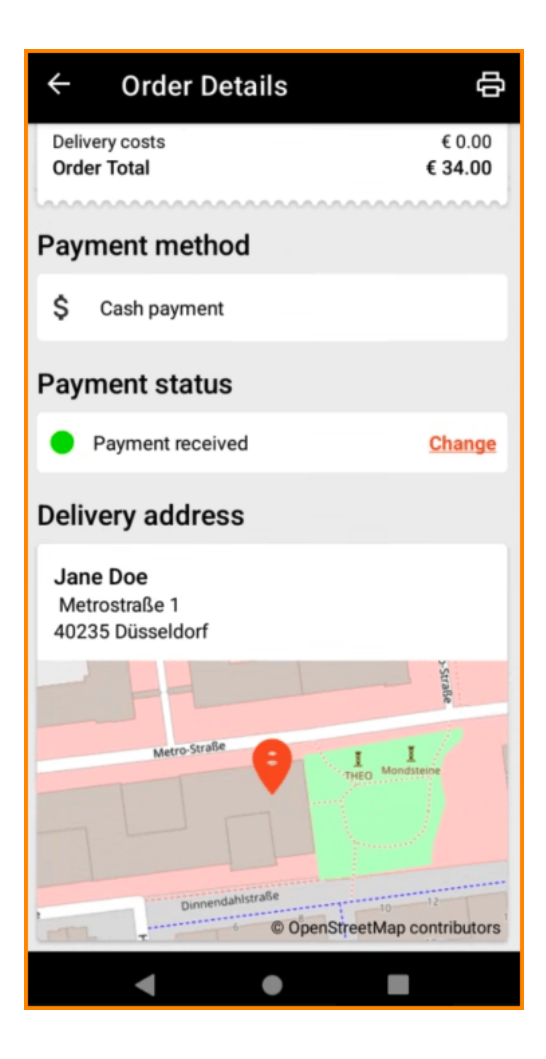

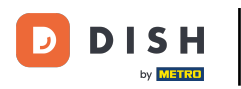

Puede crear una impresión de pedido manualmente tocando el ícono de la impresora .

| ← Order Details                                            | ф                 |  |  |  |
|------------------------------------------------------------|-------------------|--|--|--|
| Customer data                                              | ф                 |  |  |  |
| Jane Doe<br>Mail: janedoe@test.com<br>Tel.: +49 1122334455 |                   |  |  |  |
| Order 040J-0EF6D                                           |                   |  |  |  |
| 1 X Spaghetti Carbonara                                    | € 7.50            |  |  |  |
| 1 X Spaghetti Bolognese                                    | € 8.50            |  |  |  |
| 2 X Pizza Italia                                           | € 9.00            |  |  |  |
| . With a lot of garlic please!!!!                          |                   |  |  |  |
| Sub Total                                                  | € 34.00           |  |  |  |
| Delivery costs<br>Order Total                              | € 0.00<br>€ 34.00 |  |  |  |
| Payment method                                             | ······            |  |  |  |
| \$ Cash payment                                            |                   |  |  |  |
| Payment status                                             |                   |  |  |  |
| Deuro est received                                         | Ohanna            |  |  |  |
| < ●                                                        |                   |  |  |  |

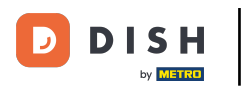

# Navegar de nuevo al menú.

| ÷                      | Order Details                               | Ф                            |
|------------------------|---------------------------------------------|------------------------------|
| Cust                   | omer data                                   | ф                            |
| Jane<br>Mail:<br>Tel.: | e Doe<br>janedoe@test.com<br>+49 1122334455 |                              |
| Orde                   | r 040J-0EF6D                                |                              |
| 1 x                    | Spaghetti Carbonara                         | € 7.50                       |
| 1 x                    | Spaghetti Bolognese                         | € 8.50                       |
| <b>2</b> x             | Pizza Italia                                | € 9.00                       |
| Ŀ                      | With a lot of garlic please!!!!             |                              |
| Sub<br>Delive<br>Orde  | Total<br>ery costs<br>r Total               | € 34.00<br>€ 0.00<br>€ 34.00 |
| Payn                   | nent method                                 |                              |
| \$                     | Cash payment                                |                              |
| Payn                   | nent status                                 |                              |
|                        | Devere ent in estimat                       | Ohenne                       |
|                        | •                                           |                              |

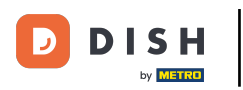

### Toque Pedidos cancelados .

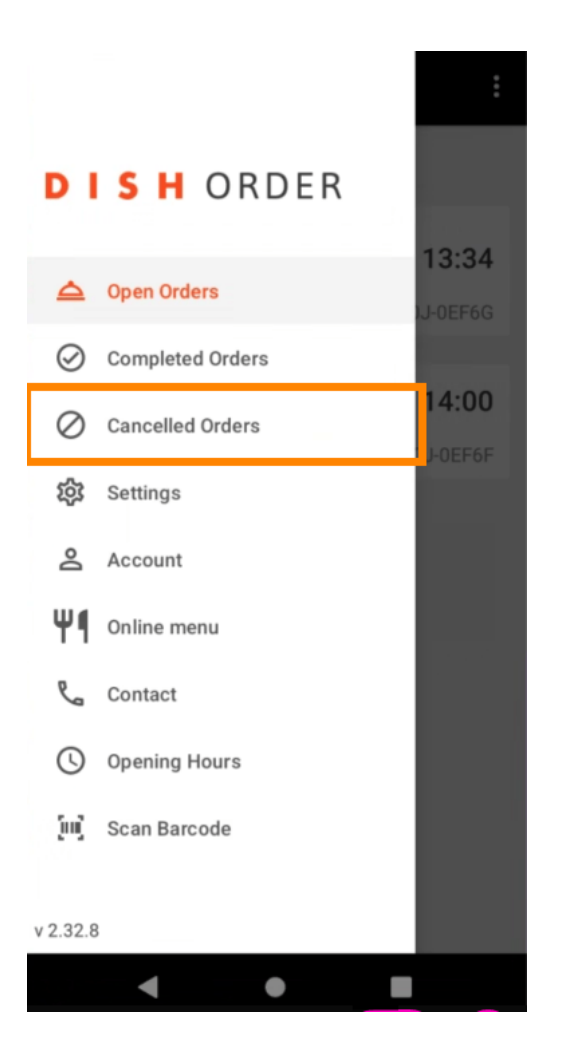

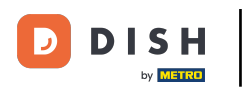

## Puede filtrar fácilmente la descripción general del pedido con estos botones.

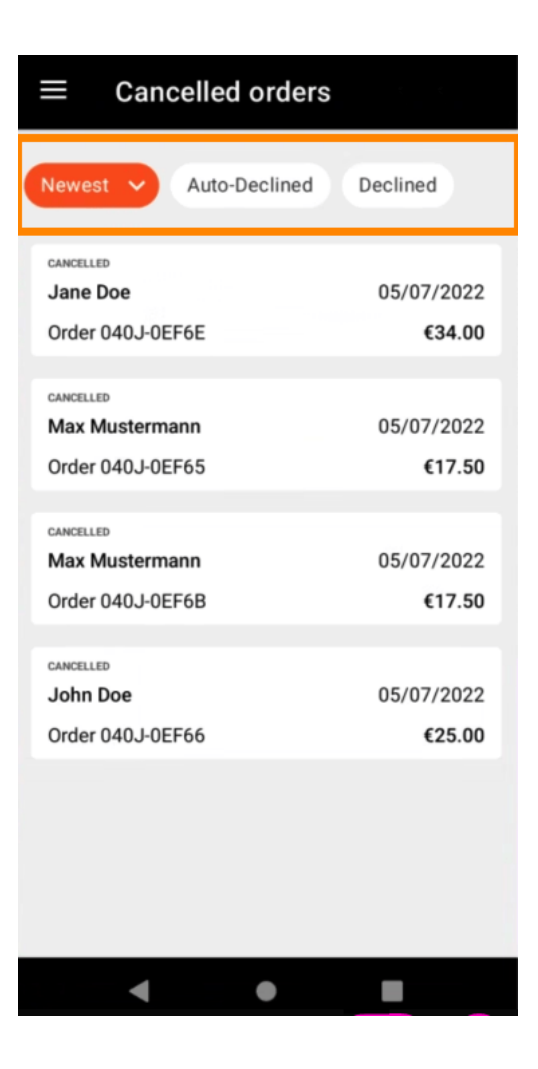

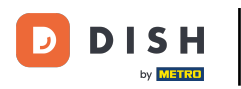

Para ver los detalles de un pedido , haz clic sobre él.

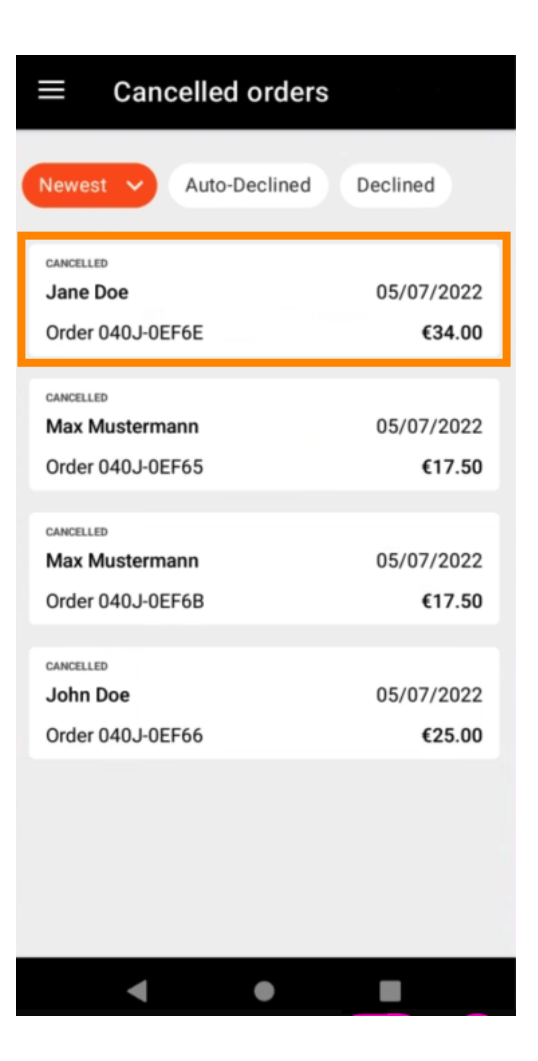

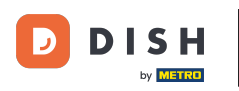

Se mostrará la información del pedido. Desplácese hacia abajo para ver más información.

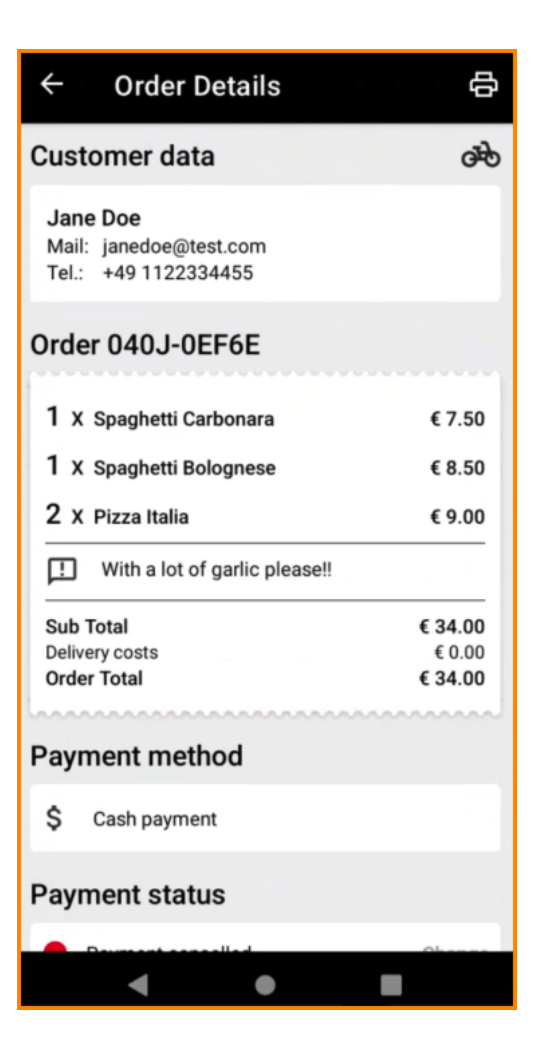

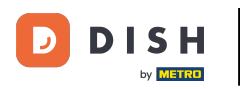

Ahora podrás ver información sobre el pago y los datos del cliente.

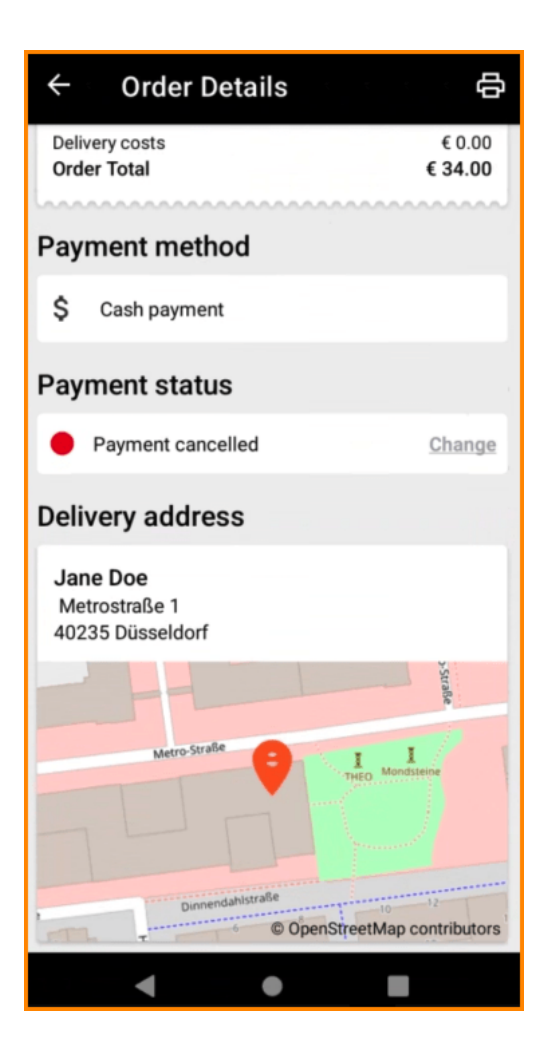

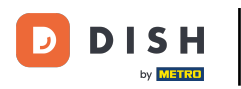

Puede crear una impresión de pedido manualmente tocando el ícono de la impresora .

| ← Order Details                                            |     | ф     |  |  |
|------------------------------------------------------------|-----|-------|--|--|
| Customer data                                              |     | ф     |  |  |
| Jane Doe<br>Mail: janedoe@test.com<br>Tel.: +49 1122334455 |     |       |  |  |
| Order 040J-0EF6E                                           |     |       |  |  |
| 1 X Spaghetti Carbonara                                    | €   | 7.50  |  |  |
| 1 X Spaghetti Bolognese                                    | €   | 8.50  |  |  |
| 2 X Pizza Italia                                           | €   | 9.00  |  |  |
| . With a lot of garlic please!!                            |     |       |  |  |
| Sub Total                                                  | €3  | 84.00 |  |  |
| Delivery costs                                             | 6 3 | 0.00  |  |  |
|                                                            |     | 4.00  |  |  |
| Payment method                                             |     |       |  |  |
| \$ Cash payment                                            |     |       |  |  |
| Payment status                                             |     |       |  |  |
| Deument enneelled                                          |     |       |  |  |
| < ●                                                        |     |       |  |  |

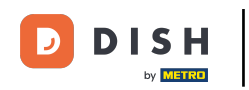

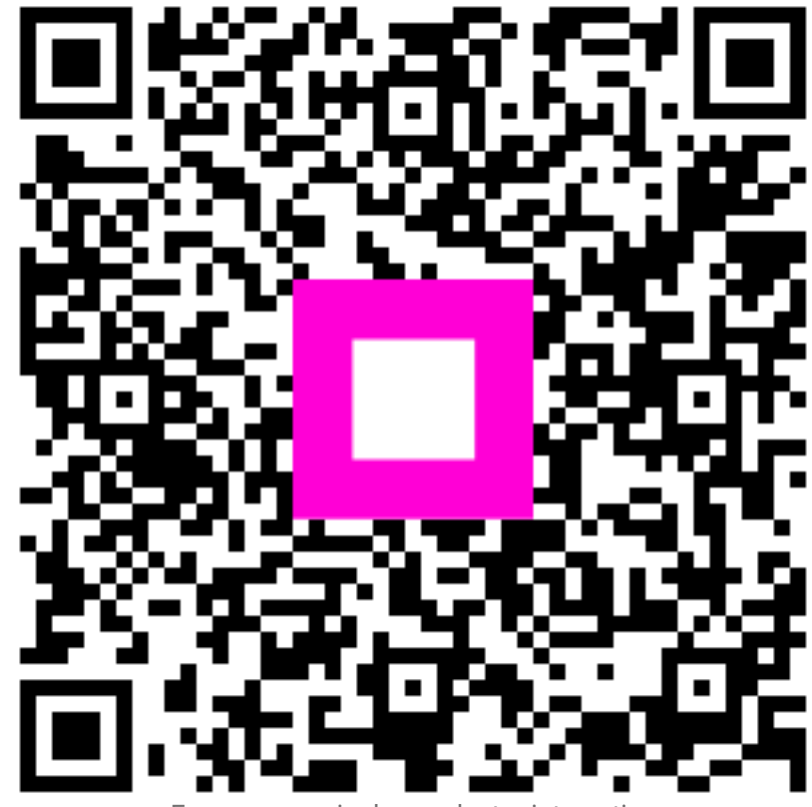

Escanee para ir al reproductor interactivo